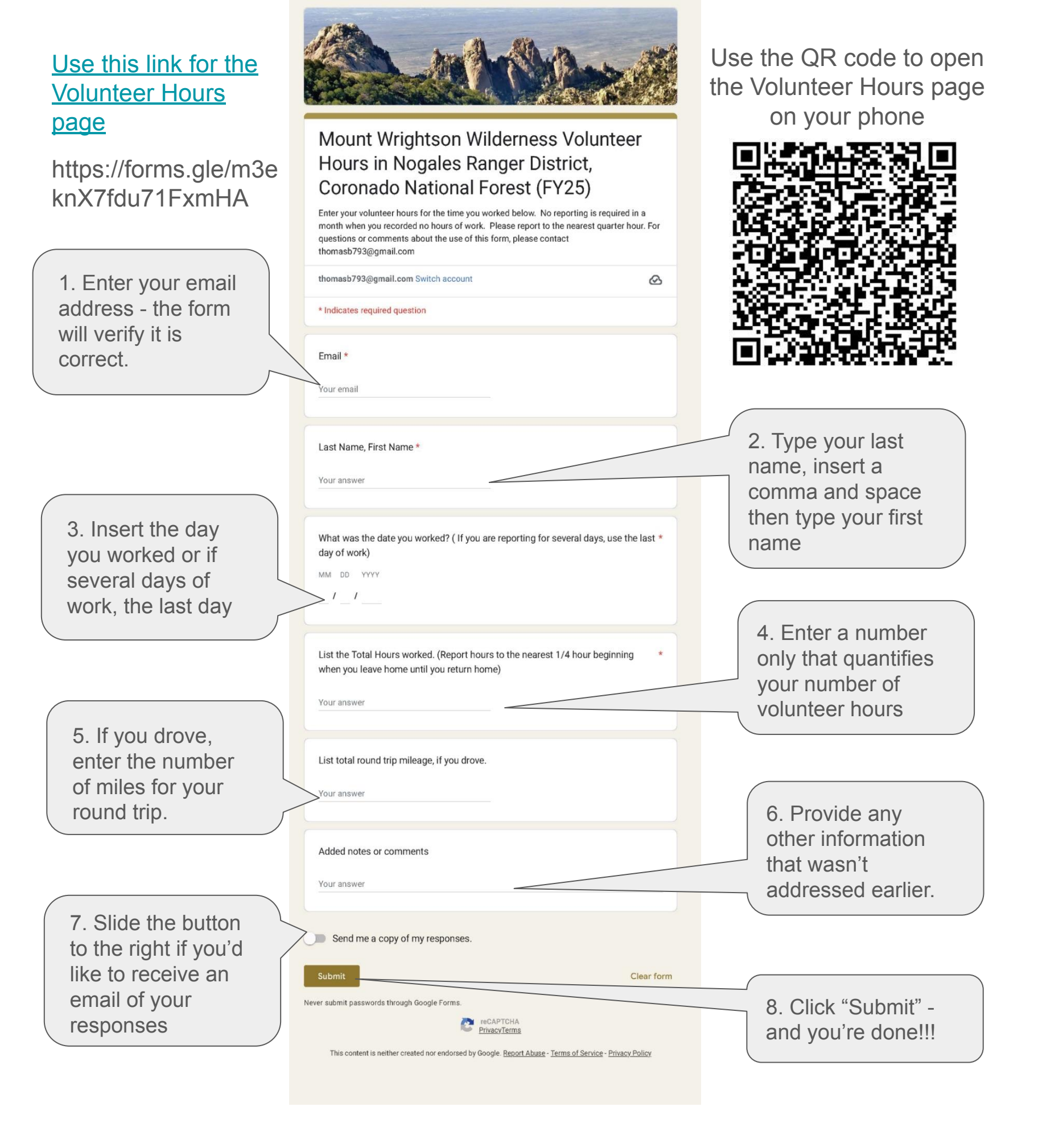

9. This confirms that your submission was received and recorded.

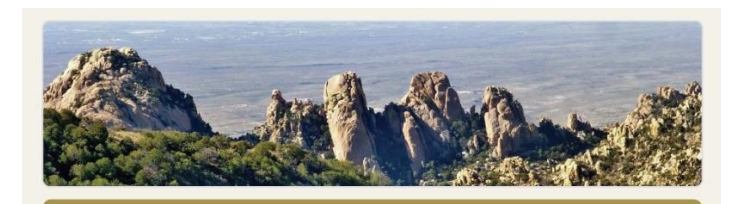

Mount Wrightson Wilderness Volunteer Hours in Nogales Ranger District, Coronado National Forest (FY25)

Your response has been recorded

|   | See previous responses  |
|---|-------------------------|
| , | Edit your response      |
|   | Submit another response |

10. If you made a mistake on your form submission, you can select Edit your response.

This content is neither created nor endorsed by Google. Report Abuse - Terms of Service - Privacy Policy